## Directions for Accessing the HS Registration Application via the NYSED Business Portal

- 1. Go to the **Business Portal** website.
- 2. Under "My Applications," select "SED Monitoring and Vendor Performance System."

| SEDDAS User Guide                                                 | Notico                                               |
|-------------------------------------------------------------------|------------------------------------------------------|
| * SEDDAS Resources                                                | If the Superintendent or Principal has changed       |
| Academic Intervention Services                                    | please click here.                                   |
| Facilities Planning - Fire Safety                                 | (Does <b>not</b> apply to Summer School principals.) |
| Mandated Services Aid & Comprehensive Attendance Policy (MSA-CAP) |                                                      |
| NonPublic School Safety Equipment (NPSE)                          |                                                      |
| SED Delegated Account System (SEDDAS)                             |                                                      |
| SED Monitoring and Vendor Performance System                      |                                                      |

3. Select "ORISS."

| Owner Listing      |       |
|--------------------|-------|
| Show 100 🗸 entries |       |
|                    | Owner |
| ORISS              |       |

4. A list of surveys that the user has access to will be displayed. Select "High School Registration Application" from that list.

| High School | Registration | Application |
|-------------|--------------|-------------|
|-------------|--------------|-------------|

5. To view the instructions and complete the application, click "Preview Survey." *Helpful tip: Please save your work as you go or you may lose information.* 

| Edit Page         | Delete Page    |
|-------------------|----------------|
| Edit Section      | Delete Section |
| View Calculations |                |
| Preview Survey    |                |